## תוכנה ליצירת כונן וירטואלי

## הקדמה:

Daemon tools היא תוכנה ליצירת כונן וירטואלי במחשב שלכם Daemon toolsפותחת קבצים מסוג: bin, cue, iso, mds, ccd, nrg

## המדריך:

הורידו את התוכנה מ**פה** לאחר ההורדה התקינו את התוכנה

לאחר ההתקנה שימו לב שיופיע לכם אייקון אדום בתחתית המסך (ליד השעון של המחשב( לחצו מקש ימני על האייקון ותעשו כמו בתמונה :

|     | Virtual CD/DVD-ROM | • | Set number of devices 🕨                    | 4 drives             | 1          |
|-----|--------------------|---|--------------------------------------------|----------------------|------------|
|     | Emulation          | ٠ |                                            | 3 drives<br>2 drives |            |
| 1   | Options            | + | 🗐 📰   🔤 Styles 🛛 💌 F                       | 1 drive              | 🖌 Font fan |
| -   | Help               | × | 三日 (三) (三) (三) (三) (三) (三) (三) (三) (三) (三) | ✓ Disable            | 🖉 🍫 👳 🕻    |
|     | Exit               |   |                                            |                      |            |
| . 🕖 | 🕹 🎔 🥵 😵 🔊 en       |   |                                            |                      |            |

לאחר שבחרתם את מספר הכוננים שתרצו שיהיו בתוכנה , התוכנה תיטען מספר שניות ואז לחצו שוב מקש ימני על התוכנה ותעשו כמו בתמונה:

| Virtual CD/DVD-ROM | 1 • | Device 0; [G;] No media 🔸 | Mount image           |
|--------------------|-----|---------------------------|-----------------------|
| Emulation          | •   | Unmount all drives        | Set device parameters |
| Options            | •   | Set number of devices 🕨   | 1                     |
| Help               | •   |                           | 1 - Statistics        |
| Exit               |     |                           |                       |

לאחר מכן תצטרכו לבחור את הקובץ שברצונכם להפעיל עם התוכנה בחרו אותו כמו בתמונה ולחצו:Open

| Select new image file                              |                  |                               |                   |        |        |  |  |  |  |  |
|----------------------------------------------------|------------------|-------------------------------|-------------------|--------|--------|--|--|--|--|--|
| Look in:                                           | 🗀 FM.Ikibin.Seki | iz_OA_                        | 💌 G 🦻             | ⊷ 🍽    |        |  |  |  |  |  |
| המסמכים<br>המסמכים<br>האחרונים שלי<br>סולחן העבודה | E FM2008.mds     |                               |                   |        |        |  |  |  |  |  |
| ואס מכים שלי המסמכים שלי                           |                  |                               |                   |        |        |  |  |  |  |  |
| קק<br>המחשב שלי                                    |                  |                               |                   |        |        |  |  |  |  |  |
| <b></b>                                            | File name:       | FM2008                        |                   | · [    | Open   |  |  |  |  |  |
| מיקומי הרשת                                        | Files of type:   | All images (b5t,b6t,bwt,ccd,c | ue,isz,mds,nrg,po | ii 🖌 🗌 | Cancel |  |  |  |  |  |

לאחר מכן התוכנה תיטען שוב מספר שניות על מנת להפעיל את הקובץ ואז הכונן הוירטואלי שפתחתם יופיע במחשב שלי

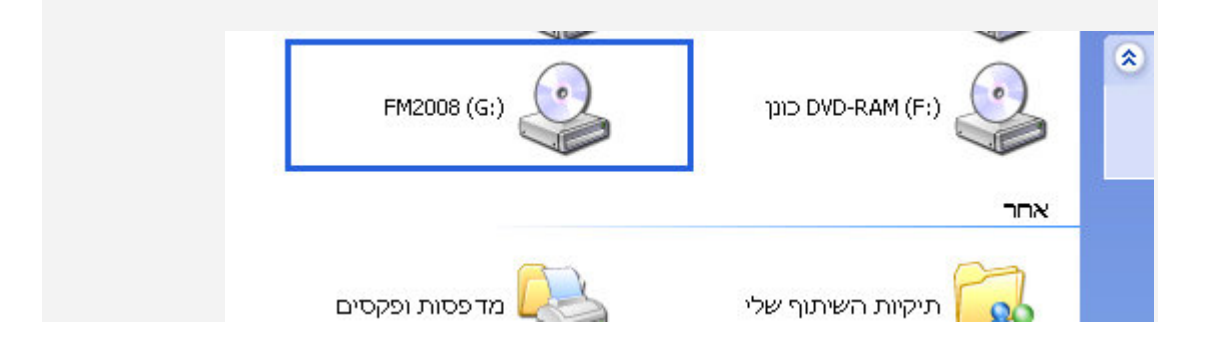

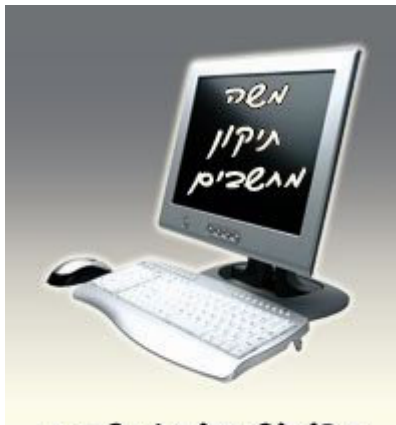

תיקון נשידיוש והשביסן הותבי הוארה שביע האקות הואר שד בית האקות

054-2006021 משה moshe10.50webs.com